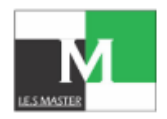

### Steps to Evaluate Rank using IES Master Rank Predictor

## Step:1

Login to your GATE-2023 Application Portal clicking on <u>https://app.gate.iitk.ac.in/login</u> Enter Your Enrollment ID / Email Address, Password and the required field as mentioned below and click on **"Submit"** button.

| आमयात्रिका स्नातक आमक्षमता पराक्षा |                                                                    |           | - |
|------------------------------------|--------------------------------------------------------------------|-----------|---|
|                                    | Home                                                               | GATE 2023 | L |
| Information Brochure               | Login, If Already Registered                                       |           |   |
| Important Dates                    | Enrolment ID / Email Address                                       |           |   |
| Eligibility<br>FAQs                | Enter Enrolment ID / Email ID sent during registration Password    |           |   |
| Important Notice                   | Enter your GATE 2023 Application Portal password. (Case Sensitive) |           |   |
|                                    | 5+2=                                                               |           |   |
|                                    | 7                                                                  |           | _ |
|                                    | Submit Forgot Enrolment ID or Password?                            |           |   |

# Step:2

After successful login, below page opens. Click on "View Exam Details"

| Information Brochure      | Welcome, xx        | XXXXXXXXXX                                                      |
|---------------------------|--------------------|-----------------------------------------------------------------|
| Documents For Application |                    |                                                                 |
| Important Dates           | Application Status |                                                                 |
| Eligibility               | Enrollment ID      | хххххххххх                                                      |
| FAOr                      | Applicant Name     | XXXXXXXXXX                                                      |
|                           | Status             | Your application is found to be in order and has been accepted. |
| Important Notice          |                    | view Exam Detail CE                                             |
|                           |                    | Download Admit Card for paper 1                                 |

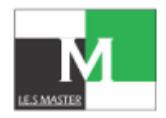

# Step:3

Copy the complete Response table, Copy all 65 Questions with complete attributes as shown below.

| Downl     | load Master Ques  | tion Paper |             |          |         |       |          |         |
|-----------|-------------------|------------|-------------|----------|---------|-------|----------|---------|
| llowing a | are your response | o, Type    | Question Pa | Your Ans | Q. Type | Q. No | Your Ans | Q. Type |
|           | 3                 | MCQ        | 2           | D        | MCQ     | 3     |          | MCQ     |
|           | D                 | MCQ        | 5           | D        | MCQ     | 3     |          | MCQ     |
|           | 8                 | MCQ        | 8           | D        | MCQ     | 9     | D        | MCQ     |
| 0         | A                 | MCQ        | 11          | C        | MCQ     | 12    | C        | MCQ     |
| 3         | C                 | MCQ        | 14          | С        | MCQ     | 15    | C        | MCQ     |
| 6         | в                 | MCQ        | 17          | A        | MCQ     | 18    | в        | MCQ     |
| 9         | A                 | MCQ        | 20          | D        | MCQ     | 21    | A        | MCQ     |
| 2         | A                 | MCQ        | 23          | D        | MCQ     | 24    | C        | MSQ     |
| 5         | 8                 | MSQ        | 26          | D        | MSQ     | 27    | в        | MSQ     |
| 8         | в                 | MSQ        | 29          | 1        | NAT     | 30    | 2        | NAT     |
| 1         | 15                | NAT        | 32          | 3        | NAT     | 33    | 5        | NAT     |
| 4         | 2                 | NAT        | 35          | 15       | NAT     | 36    | D        | MCQ     |
| 7         | в                 | MCQ        | 38          | D        | MCQ     | 39    | C        | MCQ     |
| 0         | D                 | MCQ        | 41          | C        | MCQ     | 42    | в        | MCQ     |
| 3         | 8                 | MCQ        | 44          | C        | MCQ     | 45    | C        | MCQ     |
| 6         | D                 | MCQ        | 47          | C        | MSQ     | 48    | в        | MSQ     |
| 9         | A                 | MSQ        | 50          | в        | MSQ     | 51    | D        | MSQ     |
| 2         | 8                 | NAT        | 53          | 6        | NAT     | 54    | 4        | NAT     |
| 5         | 30                | NAT        | 56          | 20       | NAT     | 57    | 10       | NAT     |
| 8         | 20                | NAT        | 59          | 6        | NAT     | 60    | 2        | NAT     |
| 1         | 5                 | NAT        | 62          | 7        | NAT     | 63    | 15       | NAT     |
| 4         | 45                | NAT        | 65          | 2        | NAT     |       |          |         |

## Step:4

Go to IES MASTER GATE 2023 Rank Predictor Page clicking on <u>https://iesmaster.org/gate-rank-predictor</u>

#### Click on "Predict My Rank"

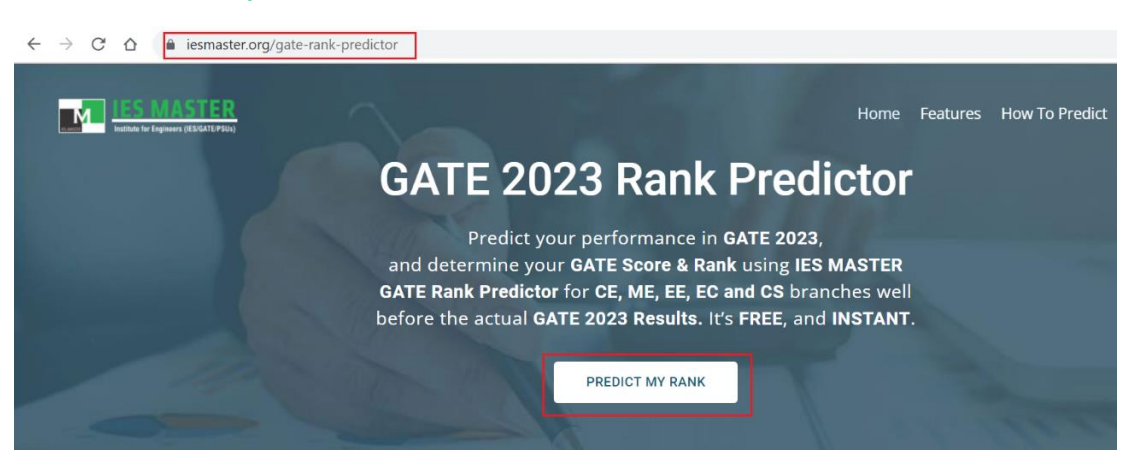

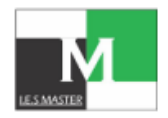

# Step:5

If you are a student of IES Master, click on 'Yes' or else click on 'No', enter your e-mail address, and then click on 'Next' button.

| Predict Your GATE 2023 Ran          | k |
|-------------------------------------|---|
| Are you IES MASTER Student : Yes No |   |
| Enter Your Email ID                 |   |
| NEXT                                |   |
|                                     |   |

a) If you choose 'Yes', select your stream and session, and paste your GATE 2023 Response Sheet and click on 'Submit'

b) If you choose 'No', fill all the mandatory fields, and click on 'Next'. Now paste your GATE 2023 Response Sheet, and click on 'Submit'

## Step:6

#### 6-A

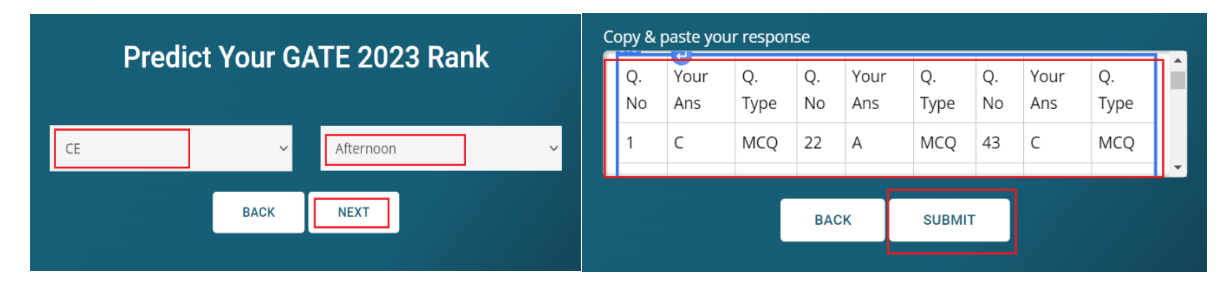

### 6-B

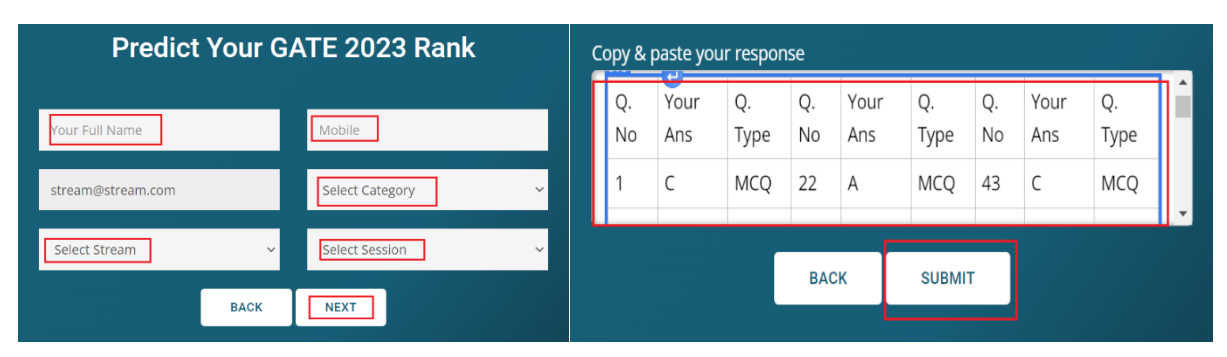

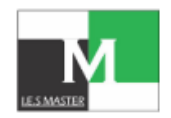

# Step:7

From the page that opens, you can check the 'Summary', 'Question-Wise Performance', and 'Detailed Solution'.

|                                                                                                    |                                                                                                    | D SUM                                                                                                    | MARY                                                                                                    |                                                                                                    |
|----------------------------------------------------------------------------------------------------|----------------------------------------------------------------------------------------------------|----------------------------------------------------------------------------------------------------|----------------------------------------------------------------------------------------------------|----------------------------------------------------------------------------------------------------|
| Obtained Marks<br>22.04<br>Correct Aris<br>19<br>Note: Cata is Sh                                                    | Normalized Marks<br>26.59<br>Incorrect Ans<br>24<br>own as per Cur Ontabase Record                                                                                                    | Score<br>326.74<br>Unattempted QS<br>22                                                                                                    | Estimated 6<br>30001 -<br>Estimated 6<br>284 -                                                                                                    | CATE Rank :<br>35000<br>SATE Score :<br>275                                                                                                    |
|                                                                                                    |                                                                                                    |                                                                                                    |                                                                                                    |                                                                                                    |
| Q. Na.                                                                                                    | Your Ans                                                                                                    | QUESTION-WISE REPORT<br>Muser Aris                                                                                                    | ETAILED SOLUTION                                                                                                    | Marks Obtained                                                                                                    |
| Q. No.                                                                                                    | Your Aris                                                                                                    | QUESTION-WISE REPORT<br>Master Ans                                                                                                    | ETAILED SOLUTION<br>Status<br>Incorrect                                                                                                    | Marks Obtained                                                                                                    |
| Q. No.<br>1<br>2                                                                                                    | Your Aris<br>C                                                                                                    | QUESTION-WISE REPORT<br>Muster Aris<br>A                                                                                                    | ETAILED SOLUTION<br>Status<br>Incorrect<br>Incorrect                                                                                                    | Marks Obtained<br>-0.33<br>-0.33                                                                                                    |
| Q. No.<br>1<br>2<br>3                                                                                                | Your Mis<br>C<br>A<br>C                                                                                                    | QUESTION-WISE REPORT<br>Master Aris<br>A<br>5<br>A                                                                                                    | ETAILED SOLUTION<br>Status<br>incorrect<br>incorrect<br>incorrect                                                                                                    | Marks Obtained<br>-0.33<br>-0.33<br>-0.56                                                                                                    |
| Q. No.<br>5<br>2<br>3<br>4                                                                                           | Your Mis<br>C<br>A<br>C<br>D                                                                                                    | QUESTION-WISE REPORT<br>Master Aris<br>A<br>5<br>4<br>4<br>5                                                                                                    | ETAILED SOLUTION  Status  incorrect  incorrect  incorrect  incorrect  incorrect                                                                                                    | Marks Obtained<br>-0.33<br>-0.33<br>-0.66<br>-0.33                                                                                                    |
| Q. No.<br>1<br>2<br>3<br>4<br>5                                                                                      | Your Arts<br>C<br>A<br>C<br>D<br>D                                                                                                    | QUESTION-WISE REPORT<br>Muster Aris<br>A<br>5<br>4<br>4<br>5<br>4<br>4<br>4<br>4<br>4<br>4<br>4<br>4<br>4<br>4<br>4<br>4<br>5<br>5<br>5<br>5<br>6<br>7<br>5<br>7<br>7<br>7<br>7<br>7<br>7<br>7<br>7<br>7<br>7<br>7<br>7<br>7                                                                                                    | ETAILED SOLUTION<br>Status<br>incorrect<br>incorrect<br>incorrect<br>incorrect<br>incorrect<br>incorrect<br>incorrect                                                                                                    | Marks Obtained<br>- 0.33<br>- 0.56<br>- 0.33<br>- 0.56<br>- 0.33<br>- 0.33                                                                                                    |
| Q. No.<br>1<br>2<br>3<br>4<br>5<br>6                                                                                 | Your Mis<br>C<br>A<br>C<br>D<br>C<br>C<br>C<br>C<br>C                                                                                                    | QUESTION-WISE REPORT           Master Aris           A           5           A           5           A           5           A           5           A           5           A           5           A           5           A           5           A           A           A           A           A           A           A           A           A | ETAILED SOLUTION                                                                                                    | Marks Obtained           -0.33           -0.53           -0.56           -0.33           -0.33           -0.33           -0.36                                                                                                    |
| Q. No.<br>1<br>2<br>3<br>4<br>5<br>6<br>7                                                                            | Your Mis<br>C<br>A<br>C<br>D<br>C<br>C<br>A                                                                                                    | QUESTION-WISE REPORT           Master Aris           A           S           A           B           A           S           A           B           A           B           A           B           A           B           A           B           C           A           C           A           D                                                 | ETAILED SOLUTION                                                                                                    | Marks Obtained           -0.33           -0.33           -0.56           -0.33           -0.33           -0.33           -0.33           -0.33                                                                                                    |
| Q. No.<br>1<br>2<br>3<br>4<br>5<br>5<br>6<br>7<br>5                                                                  | Your Ans           .C         .A           .C         .D           .C         .C           .D         .C           .A         .C           .C         .C           .C         .C           .C         .C           .C         .C           .C         .C           .C         .C           .C         .C           .C         .C           .C         .C           .C         .C           .C         .C | QUESTION-WISE REPORT<br>Master Aris<br>A<br>3<br>A<br>4<br>A<br>4<br>A<br>5<br>A<br>4<br>A<br>5<br>A<br>5<br>A<br>4<br>A<br>5<br>A<br>5<br>A<br>5                                                                                                    | ETALED SOLUTION Status Incorrect Incorrect Inc | Marks Obtained           -0.33           -0.33           -0.34           -0.35           -0.36           -0.33           -0.66           -0.33           -0.35           -0.35                                                                                                    |
| Q. No.<br>1<br>2<br>3<br>4<br>5<br>5<br>5<br>5<br>5<br>5<br>5<br>5<br>5<br>5<br>5<br>5<br>5<br>5<br>5<br>5<br>5<br>5 | Your Aris           C           A           C           D           C           A           C           C           C           C           C           C           C           C           C           C           C           C           C           C           C           C           C           C                                                                                                | QUESTION-WISE REPORT           Master Aris           A           A           A           A           A           A           A           A           A           A           A           A           A           A           D           A           D                                                                                                 |                                                                                                    | Marks Obtained           -0.33           -0.32           -0.56           -0.33           -0.56           -0.33           -0.56           -0.33           -0.56           -0.33           -0.56           -0.33           -0.56           -0.33           -0.56           -0.33           -0.56 |
| Q. No.<br>5<br>2<br>3<br>4<br>5<br>5<br>5<br>5<br>5<br>5<br>7<br>7<br>8<br>9<br>10                                   | Your Ans           .C           .A           .C           .D           .C           .A           .C           .C           .C           .D           .C           .C           .C           .C           .C           .C           .C           .C           .C           .C           .D                                                                                                    | QUESTION-WISE REPORT           Master Aris           A           A           A           A           A           A           A           A           A           A           D           A           D           A                                                                                                    |                                                                                                    | Marks Obtained           -0.33           -0.33           -0.36           -0.33           -0.33           -0.34           -0.33           -0.35           -0.35           -0.33           -0.35           -0.33           -0.35                                                                 |